## DIRECT SUBSIDIZED & UNSUBSIDIZED STUDENT LOANS

**Complete Entrance Counseling and MPN** 

## Sample Screenshot

| Federal Student Aid                                                                                                    | PROUD SPONSOR of<br>the AMERICAN MIND⊕ | UNDERSTAND AID       | ✓ APPLY FOR AID ✓ | COMPLETE AID PROCESS ~ | manage loans $~\sim~$ |
|----------------------------------------------------------------------------------------------------|----------------------------------------|----------------------|-------------------|------------------------|-----------------------|
| Complete the Financial Aid Process<br>You've accomplished the most important task—submitting the Free Application for Federal Student<br>Aid (FAFSA®) form. Find out what you need to do next. |                                        |                      |                   |                        |                       |
| Next Steps                                                                                                    |                                        |                      |                   |                        |                       |
| 01                                                                                                    | 02                                     | 03                   | 04                | 05                     |                       |
| Get Informed                                                                                                    | Compare Aid                            | Reply to Aid Offer   | Sign Loan         | Complete               |                       |
| Find out how aid is                                                                                                    | Offers                                 | Accept aid from your | Agreement         | Entrance               |                       |

Counseling

Before your <u>first loan</u> or <u>TEACH Grant</u>, complete counseling

Complete a Master

Promissory Note (MPN)

1. Go to <u>studentaid.gov</u>

Review schools'

financial aid packages

<u>calculated</u>

2. Using your FSA ID Username or E-mail Address and FSA ID, Password, Log in.

chosen school

3. Under 'Complete Aid Process,' Complete Steps 04 & 05 under Next Steps

MAKE SURE THE LOAN AGREEMENT YOU SIGN IS FOR THE DIRECT SUBSIDIZED/UNSUBSIDIZED LOAN AND <u>NOT</u> THE GRADUATE PLUS LOAN (unless borrowing an additional loan under that program)